Acquisition, Technology and Logistics (AT&L) Mass Update Process for Continuous Learning, Pay Pool, and Demo Date

As part of the AT&L Statement of Work (SOW), there are six new mass update processes for AT&L that were implemented in Patch 52.16 on 18 Apr 04. This document provides instruction on three of the six new mass update processes. The remaining three processes have not been completely tested, are not ready to use. Users are cautioned not to use them until further information and instructions are released to the field

The following instructions should be followed and applied to properly manage and execute the mass update process. While routine AT&L business rules are embedded with the mass update process, the user is cautioned that it is possible to unintentionally update an employee or position record with sensitive acquisition program information that might not apply to that record by using the wrong person or wrong position data.

## **Creating File for Upload**

The first step in mass updates is to create an upload file. It is recommended that users build it as a spreadsheet and save it as a comma delimited (.csv) file. Users can also create files in Notepad (txt); however, the samples provided below are for spreadsheets. The following outlines the file build:

The file layout for each of the six mass update processes is outlined below. The first file layout is for the mass update to Position or Employee Data. This allows the mass update of either employee data or position data in the same mass file update.

# **Acquisition Mass Update Structure**

Continuous Learning, Pay Pool, Demo Date

| Item | Data Length | Data Field Left     | Navigation Path           | SIT/Flexfield  |
|------|-------------|---------------------|---------------------------|----------------|
| Nr   |             | Prompt              |                           |                |
| 1    | 11          | Social Security     |                           |                |
| 2    | 3           | Continuous Learning | People/Enter and Maintain | ACQ Continuous |
|      |             | Points              | /Special Information      | Learning       |
| 3    | 4           | Continuous Learning | People/Enter and Maintain | ACQ Continuous |
|      |             | Fiscal Year Cycle   | /Special Information      | Learning       |
| 4    |             | File Source POC –   |                           |                |
|      |             | Name, Telephone     |                           |                |
|      |             | Number, e-mail      |                           |                |

## **ACQ Continuous Learning**

## Pay Pool Identifier for ACQ Demo Participants

| Item<br>Nr | Data Length | Data Value                    | Navigation Path                                        | SIT/Flexfield                                                        |
|------------|-------------|-------------------------------|--------------------------------------------------------|----------------------------------------------------------------------|
| 1          | 2           | SOID                          | Work Structure/Position<br>/Description                | Additional<br>Position Info                                          |
| 2          | 31          | Psn Desc Nr + "." +<br>Seq Nr | Work Structure/Position                                | Position Nr and<br>Sequence Nr must<br>be separated with a<br>period |
| 3          | 6           | Pay Pool Identifier           | Work Structure/Position /Extra<br>Position Information | Demo Project<br>Information                                          |

Note: Position is valid after mass update.

# **Demo Date Information**

| Item<br>Nr | Data Length | Data Value             | Navigation Path                                   | SIT/Flexfield               |
|------------|-------------|------------------------|---------------------------------------------------|-----------------------------|
| 1          | 2           | SOID                   | Work Structure/Position                           | Additional<br>Position Info |
| 2          | 11          | Social Security        |                                                   |                             |
| 3          | 1           | Demo Location<br>Code* | People/Enter and Maintain<br>/Special Information | Demo Date<br>Information    |
| 4          | 11          | Date Entered Demo      | People/Enter and Maintain<br>/Special Information | Demo Date<br>Information    |

Note 1: Position remains valid after mass update. Note 2: \*Item Nr 3 is listed as "Demo Location Code" and in DCPDS it is listed as "Demo Type".

Enter data on a spreadsheet; save as a comma delimited file, click

| 3          | Microsoft Excel - A1         | TL MASS UPD          | DATE12.xls                 |                             |                |                |                 |                                   |                 |        |         | _8         |
|------------|------------------------------|----------------------|----------------------------|-----------------------------|----------------|----------------|-----------------|-----------------------------------|-----------------|--------|---------|------------|
| <b>B</b> ) | ] <u>File E</u> dit ⊻iew Ins | sert F <u>o</u> rmat | <u>T</u> ools <u>D</u> ata | <u>W</u> indow <u>H</u> elp |                |                |                 |                                   |                 |        |         | _ 8        |
| D          | 1 🖙 🖬 🔒 🎒                    | 🗟 🍄 🐰                | <b>B C</b>                 | 🕫 - 🍓 S 🌆 🛃 🛍 🖸             | 🖓 💝 🛛 Arial    | Micro          | osoft Excel     |                                   |                 | 7      |         | <u>-</u> - |
|            | •                            | =                    | 2                          |                             |                | The selecter   | d file type doe | es not support                    | workbooks       |        | 4C      |            |
|            | A                            | В                    | C                          | D                           | E              | that contain   | multiple shee   | ets.                              |                 | K .    | AR      | Mi         |
| 1          |                              |                      |                            |                             |                | Televis        | - lu des seture | alaget alight O                   | /               |        | - LC20- |            |
| 2          |                              |                      |                            |                             |                | To save of     | Il choote, cove | sheet, tiitk Oi<br>thorn individu | ually uning a   |        |         |            |
| 3          | ssan                         | points               | fiscal yr                  | file source POC             |                | different file | name for ea     | ch or choose                      | a file type tha | t      |         |            |
| 4          |                              | 10                   |                            |                             |                | supports mu    | ultiple sheets. |                                   | a mo gpo alo    |        |         |            |
| 5          | 633-00-6463                  | 12                   | 2002                       |                             |                |                |                 |                                   |                 | -      |         |            |
| 5          | 107-16-2404                  | 16                   | 2003                       |                             |                |                | OK)             | Cancel                            |                 |        |         |            |
| 6          | 561-26-6037                  | 10                   | 2003                       |                             |                |                | C Intritio      |                                   |                 |        |         |            |
| a          |                              | 1                    |                            |                             | 1. L.          |                |                 |                                   |                 |        |         |            |
| 10         |                              |                      |                            |                             |                |                |                 |                                   |                 |        |         |            |
| 11         |                              |                      |                            |                             |                |                |                 |                                   |                 |        |         |            |
| 12         |                              |                      |                            |                             |                |                |                 |                                   |                 |        |         |            |
| 3          |                              |                      |                            |                             |                |                |                 |                                   |                 |        |         |            |
| 4          |                              |                      | -                          |                             |                |                |                 |                                   | 1               |        | -       |            |
| 5          |                              |                      |                            |                             |                |                |                 |                                   |                 |        |         |            |
| 16         |                              |                      |                            |                             |                |                |                 |                                   |                 |        |         |            |
| 17         |                              |                      |                            |                             |                |                |                 |                                   |                 |        |         |            |
| 18         |                              | 7                    |                            |                             |                |                |                 |                                   |                 |        |         |            |
| 19         |                              |                      |                            |                             |                |                |                 |                                   |                 |        |         |            |
| 20         |                              |                      |                            |                             |                |                |                 |                                   |                 |        |         |            |
| 21         |                              |                      |                            |                             |                |                |                 |                                   |                 |        |         |            |
| 22         |                              | 0. 0                 |                            |                             | 0. 0.          | 0.             | 0.              | 0. 0.                             | 0.              | 0      | 0.      |            |
| 23         |                              |                      |                            |                             |                |                |                 |                                   |                 |        |         |            |
| 24         |                              |                      |                            |                             |                |                |                 |                                   |                 |        |         |            |
| 25         |                              |                      |                            |                             |                |                |                 |                                   |                 |        |         |            |
| 26         |                              |                      |                            |                             |                |                |                 |                                   |                 |        |         |            |
| 27         |                              |                      |                            |                             |                |                |                 |                                   |                 |        |         |            |
| 28         |                              |                      |                            |                             |                |                |                 |                                   |                 |        |         |            |
| 29         |                              |                      |                            |                             | - C.           |                |                 | 0                                 |                 |        |         |            |
| 30         |                              |                      |                            |                             |                |                |                 |                                   |                 |        |         |            |
| 31         |                              | 1                    |                            |                             |                |                |                 |                                   |                 |        |         |            |
| 32         | -                            |                      |                            |                             | - L            |                |                 |                                   |                 |        |         |            |
| 33         | -                            |                      |                            |                             |                |                |                 |                                   |                 |        |         |            |
| 34         |                              |                      |                            |                             |                |                |                 |                                   |                 |        |         | 1          |
| 35         |                              |                      |                            |                             |                |                |                 |                                   |                 |        |         |            |
|            | ACQ POSN                     | EMPL DATA            | ACQ CERT                   | AND CORPS DATA ACQ CONTI    | NUOUS LEARNING | DT ENTER DEI   |                 |                                   |                 |        |         |            |
| lea        | ady                          |                      |                            |                             |                |                |                 |                                   |                 | NU     | M       |            |
| A          | Start 🔢 👩 🏉 🗳                | a 🛛 🖂 G:\.           | 💽 Inb                      |                             | 🏾 🖉 Thi 🛛 🥍 P  | v   🚑 or   🔤   | IC:\ Exc        | [][4] ]                           | pro N           | 1ic  🚺 | ≫       | 2:02 PM    |

# Save messages, Click

|     | 1icrosoft Excel - AT | L MASS UPD      | ATE_cont_l | earn.csv                   |                                        |                  |                |                                   |               |            | - 8 ×   |
|-----|----------------------|-----------------|------------|----------------------------|----------------------------------------|------------------|----------------|-----------------------------------|---------------|------------|---------|
|     | Elle Edit View Ins   | sert Format     | Iools Data |                            | Microsoft Ex                           | real             |                |                                   | ١             |            |         |
| יין |                      | L9. ♀ 36        |            |                            |                                        |                  |                | . Carl and the                    |               | -          |         |
|     |                      |                 | C C        | P                          | Compatible with CSV                    | _cont_learn.c    | sv may conta   | in reatures that<br>you want to k | een the       |            |         |
| 1   |                      | 0               | C          | D                          | workbook in this for                   | mat?             | ,              | , ou nanc wh                      | 000 010       |            |         |
| 2   |                      | 1               |            |                            |                                        |                  |                |                                   | 1947.05       |            |         |
| 3   | ssan                 | points          | fiscal vr  | file source POC            | <ul> <li>To keep this forma</li> </ul> | at, which leav   | ves out any ir | ncompatible fea                   | atures, click |            |         |
| 4   |                      |                 |            |                            | Yes.                                   |                  |                |                                   |               |            |         |
| 5   | 633-00-6463          | 12              | 2002       |                            | To preserve the fe                     | eatures, click   | No. Then say   | re a copy in the                  | e latest      |            |         |
| 6   | 107-16-2404          | 16              | 2003       |                            | • To soo what migh                     | the loct clic    | < Holo         |                                   |               |            |         |
| 7   | 561-26-6037          | 18              | 2003       |                            | <ul> <li>To see what might</li> </ul>  | t be lost, chick | ( neip.        |                                   |               |            |         |
| 8   |                      |                 |            |                            | <ul> <li>Help</li> </ul>               |                  |                |                                   |               |            |         |
| 9   |                      |                 |            |                            |                                        | ~ Junuar         | C              |                                   |               |            |         |
| 10  |                      |                 |            |                            | 1.                                     | lives            | <u>N</u> o     |                                   |               |            |         |
| 11  |                      |                 |            |                            |                                        |                  |                |                                   |               |            |         |
| 12  |                      |                 |            |                            |                                        |                  |                |                                   |               |            |         |
| 13  |                      |                 |            |                            |                                        |                  |                |                                   |               |            |         |
| 14  | -                    |                 |            |                            |                                        |                  |                |                                   |               |            |         |
| 15  | -                    |                 |            |                            |                                        |                  |                |                                   |               |            |         |
| 10  |                      | 2               | 1          |                            | 1                                      | 1                | 1              |                                   | 1.            |            |         |
| 19  |                      | 1               |            |                            |                                        |                  | 7.             |                                   |               |            |         |
| 19  | -                    | -               |            |                            |                                        |                  | -              |                                   |               |            |         |
| 20  |                      |                 |            |                            |                                        |                  |                |                                   |               |            |         |
| 21  |                      |                 |            |                            |                                        |                  |                |                                   |               |            |         |
| 22  |                      |                 |            |                            |                                        |                  |                | 0                                 |               |            |         |
| 23  |                      |                 |            |                            | 0                                      |                  |                |                                   |               |            |         |
| 24  |                      |                 |            |                            |                                        |                  |                |                                   |               |            |         |
| 25  |                      |                 |            |                            |                                        |                  |                |                                   |               |            |         |
| 26  |                      |                 |            |                            |                                        |                  |                |                                   |               |            |         |
| 27  |                      |                 |            |                            |                                        |                  | 1              |                                   |               |            |         |
| 28  |                      |                 |            |                            |                                        |                  | 0              |                                   |               |            |         |
| 29  | -                    |                 |            |                            |                                        |                  | 0              |                                   |               |            |         |
| 30  | -                    |                 |            |                            |                                        |                  |                |                                   |               |            |         |
| 31  |                      |                 |            |                            |                                        | -                | -              |                                   |               |            |         |
| 32  |                      |                 |            |                            |                                        |                  |                |                                   |               |            |         |
| 30  |                      |                 | -          |                            |                                        | -                | -              |                                   |               |            |         |
| 35  | -                    |                 |            |                            |                                        |                  |                |                                   |               |            |         |
|     |                      | CMDL DAT:       | 1 400 0000 | AND CODDC DATA             | DATE such land (m                      | CALCOLD 1        |                |                                   |               |            |         |
|     | ACQ POSN             | EMPLOATA ,      | ACQ CERT   | AND CORPS DATA ATL MASS UP | DATE_CONT_learn / DT                   | ENTER   4        | 1              |                                   |               | le n n e l |         |
| Rea | aciy                 |                 |            |                            |                                        |                  |                |                                   |               | INUM J     |         |
| 1   | Start 🛛 🚮 🥭 🗳        | â 🛛 <u>G</u> G: | . 🖸 In     | 🛅Re 🥰CI 🖉 El 🦉 T           | 'h 🥍 PV 🔮 Or                           | 🖾 C: 🚿           | Ex 57[4.       | 🖾 pr 💌                            | Mi 📴 Do       | 📢 🔗 🗞 🛛    | 2:03 PM |

| Image: Image:                                                                                                    |           |
|----------------------------------------------------------------------------------------------------|-----------|
| A     A     C     D     E     F     O     H     J     K      sean     points     fincal yr     file source     PO     S     J     J     C     J     J                                                                                                    | AS-       |
| saan points fiscal yr fie source POC<br>33300 6643<br>312 2000<br>361/26-0037<br>10 7 mgradies for P13<br>10 7 mgradies for P13<br>10 7 mgradies for                                                                                                    | el Contra |
| 3300.4633<br>110.7 mg/addres for (M3)<br>Documents and Settings<br>Program Files<br>Program Files<br>Progr                                                                                                    |           |
|                                                                                                    |           |
| Save provide Carl And Cost Status (c)                                                                                                    |           |
| Double for and settings<br>Double for and settings<br>Double for and settings<br>Double for an fees<br>December<br>December<br>D |           |
| In a construction of the service of the service of the servic                                                                                                    |           |
|                                                                                                    |           |
| In Mass UPDATE_ont_exam.sev     A TI Mass UPDATE_ont_exam.sev     A TI Mass UPDATE_ont_exam.sev     B Edit Wev Upont Mark Look Edit Wadow Uplo     A TI Mass UPDATE_ont_exam.sev     B Edit Wev Upont Mark Look Edit Wadow Uplo     A TI Mass UPDATE_cont_exam.sev     B Edit Wev Upont Mark Look Edit Wadow Uplo     A TI Mass UPDATE_ont_exam.sev     B Edit Wev Upont Mark Look Edit Wadow Uplo     B Edit Wev Upont Mark Look Edit Wadow Uplo     B Edit Wev Upont Mark Look Edit Wadow Uplo     B Edit Wev Upont Mark Look Edit Wadow Uplo     B Edit Wev Upont Mark Look Edit Wadow Uplo     B Edit Wev Upont Mark Look Edit Wadow Uplo     B Edit Wev Upont Mark Look Edit Wadow Uplo     B Edit Wev Upont Mark Look Edit Wadow Uplo                                                                                                    |           |
| ALL MASS LEDATE_cont_learn.cv     ALL MASS LEDATE_cont_learn.cv     ALL MASS LEDATE_cont_learn.cv     ALL MASS LEDATE cont_learn.cv     ALL MASS LEDATE cont_learn.cv     A                                                                                                    |           |
| Image: Structure in the service in the service in                                                                                                    |           |
| File game:       TL MASS UPDATE cool: Borness:         Save as type:       Sv cas type:         Sv as type:       Sv (comma demited) (*.co)         Total Corposition       Sv as type:         Sv as type:       Sv (comma demited) (*.co)         Total Corposition       Sv as type:         Sv as type:       Sv (comma demited) (*.co)         Sv as type:       Sv (comma demited) (*.co)         Sv as type:       Sv (comma d                                                                                                    |           |
| File game:     The data is supported.       Save as type:     Save as type:       Save as type:     Save as type:       Save as type:                                                                                                    |           |
| Image: Super Explore       Image: Super Explore       Image: Super Explore <td< td=""><td></td></td<>                                                                                                    |           |
| A     B     C     D     E     F     O     Source     F     O     Source     Source     F     O     Source     Source     Sourc                                                                                                    |           |
| IN ACQ POSUENPL DATA (ACQ CERT AND CORPS DATA ATL MASS UPDATE_cont_learn (DT ENTER ) () Int Cont_learn (Corps Data ) () () () () () () () () () () () () (                                                                                                    |           |
| Image: Image:                                                                                                    |           |
| A B C D E F G<br>A B C D E F G<br>A B C D E F G<br>33-00-6463 12 2002<br>33-00-6463 12 2002<br>10-16-2404 16 2003<br>51-26-6037 18 2003                                                                                                    |           |
| A       B       C       D       E       F       G         issan       points       fiscal yr       file source POC       D       E       F       G       D       D                                                                                                    |           |
| san       points       fiscal yr       file source POC       Weise No       Cancel         33-00-6463       12       2002       -       -       -       -       -       -       -       -       -       -       -       -       -       -       -       -       -       -       -       -       -       -       -       -       -       -       -       -       -       -       -       -       -       -       -       -       -       -       -       -       -       -       -       -       -       -       -       -       -       -       -       -       -       -       -       -       -       -       -       -       -       -       -       -       -       -       -       -       -       -       -       -       -       -       -       -       -       -       -       -       -       -       -       -       -       -       -       -       -       -       -       -       -       -       -       -       -       -       -       -       -       -       -       -       -       - <th>RP.</th>                                                                                                    | RP.       |
| san points iscar yr ine source POC                                                                                                    | - and the |
|                                                                                                    |           |
|                                                                                                    |           |
|                                                                                                    |           |
|                                                                                                    |           |
|                                                                                                    |           |
|                                                                                                    |           |
|                                                                                                    |           |
|                                                                                                    |           |
|                                                                                                    |           |
|                                                                                                    |           |
|                                                                                                    |           |
|                                                                                                    |           |
|                                                                                                    |           |
|                                                                                                    |           |
| IN ACQ POSN EMPL DATA / ACQ CERT AND CORPS DATA ATL MASS UPDATE cont_learn / DT ENTER                                                                                                    |           |

Optionally, after saving the file you can view it using Notepad. Saving the spreadsheet as a comma delimited file and opening the file in Notepad will allow the user to see the structure. Any record changes can be made either through Notepad or the spreadsheet and saved for later file update. User can open Notepad as follows:

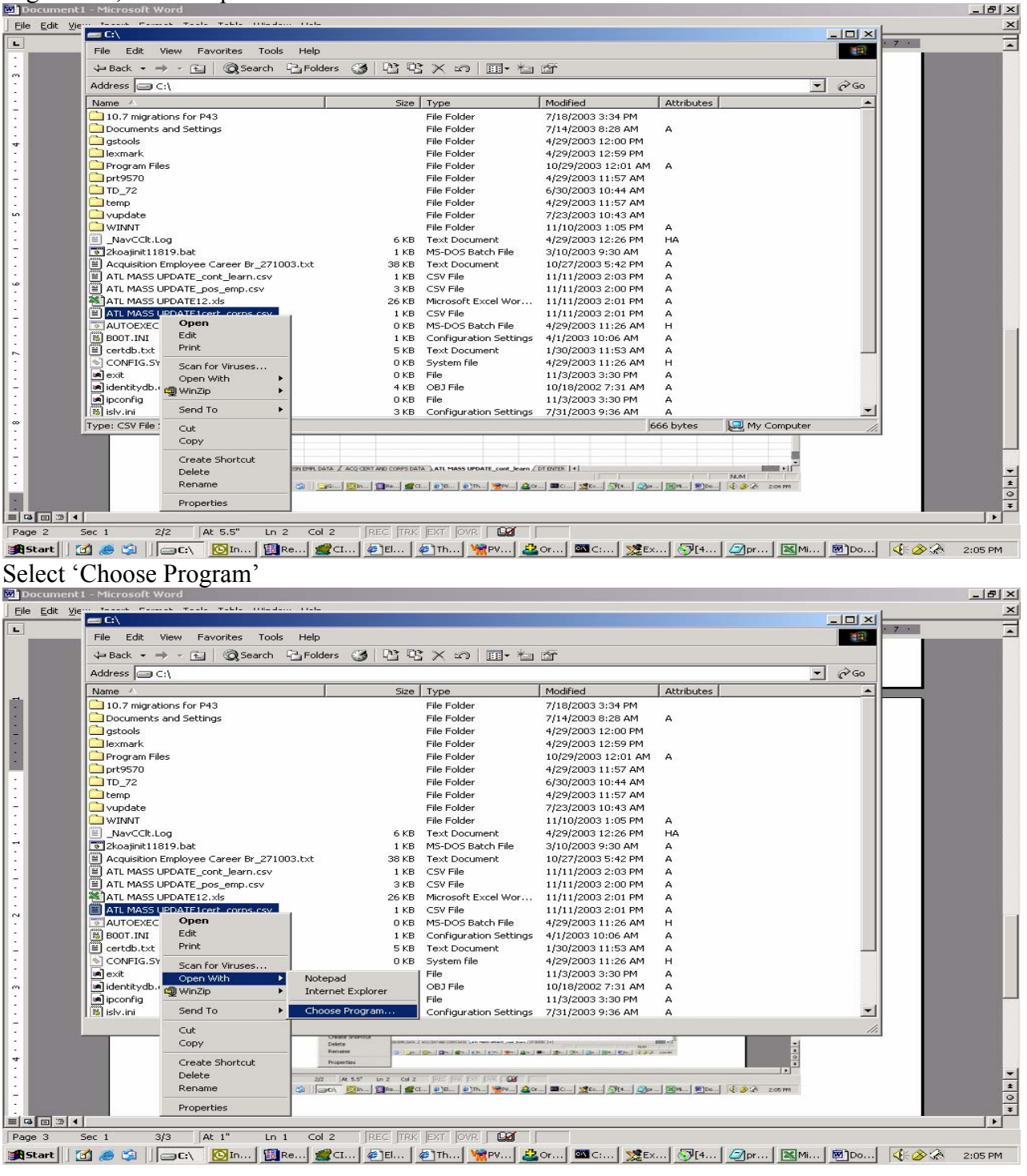

Right click, select 'Open With'

## Select 'Notepad'.

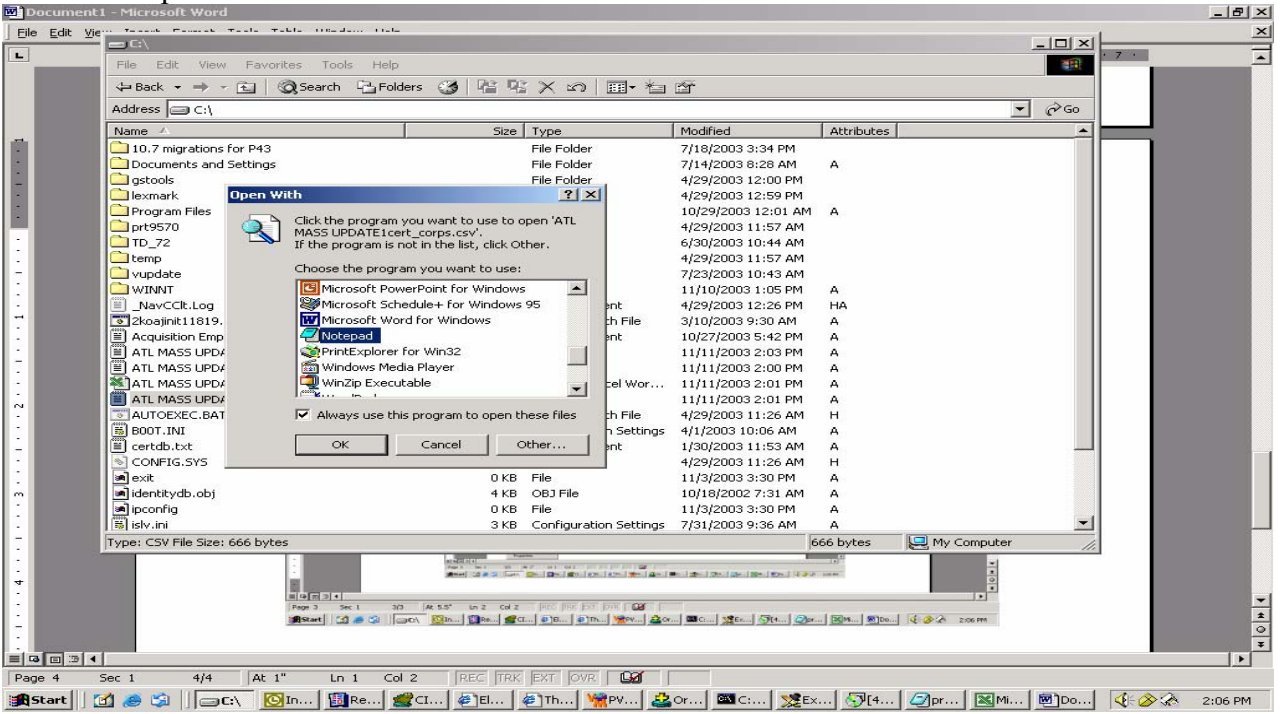

#### **ENTERING MASS UPDATE INTO DCPDS**

Next you must sign into DCPDS using the **CIVDOD Demo Process Administrator** responsibility and then into Mass AT&L Update. A picture of that screen is outlined below.

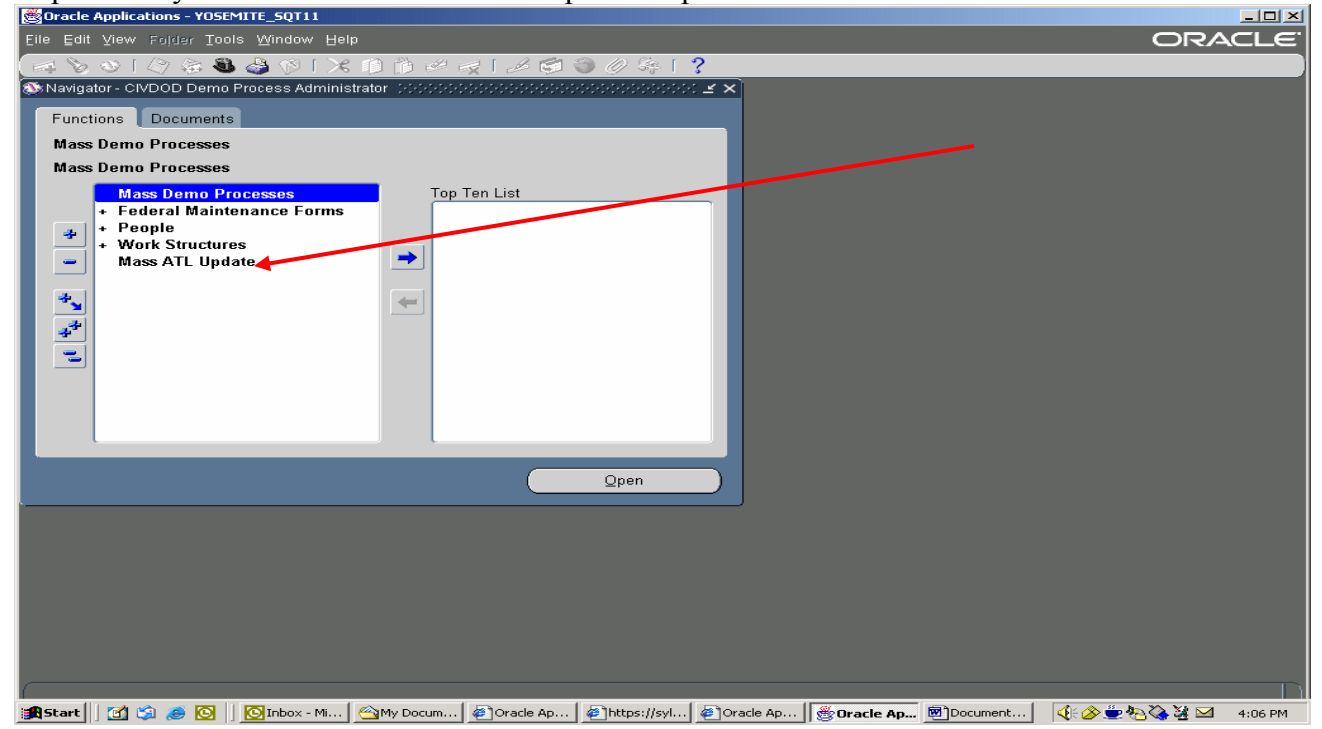

| 👹 Oracle Applications - YOS            | EMITE_SQT11                     |                       |               |                            |          |             |           |
|----------------------------------------|---------------------------------|-----------------------|---------------|----------------------------|----------|-------------|-----------|
| Eile Edit Yiew Folder To               | ols <u>W</u> indow <u>H</u> elp |                       |               |                            |          | ORA         | CLE       |
| 🛤 🏷 🚳 । 冷 🔅 🕅                          | ù 🍪 🕅 I 🔀 🗊 🍪 🖉                 | 🛃   🦽 🗐 🕥 .           | 🥢 🎭 i 🗟 🛗 🌄 i | ?                          |          |             |           |
| Mass ATL Processes 🔅                   |                                 |                       |               |                            | ्डज×े    |             |           |
| Mass ATL Name                          |                                 |                       |               |                            |          |             |           |
| Mass Process Type                      |                                 |                       |               | Browse                     |          |             |           |
| Input File Name                        |                                 |                       |               | ad Ascii File              |          |             |           |
| File Source POC                        |                                 |                       |               |                            |          |             |           |
| Process Date                           | Da                              | ate Start             |               | Preview                    |          |             |           |
| Printer 0,                             | A_DUMMY_PTR                     | ocess                 |               | Execute                    |          |             |           |
| Status                                 | F                               | rocess                |               | _                          |          |             |           |
| No. of Recs. Rejected 0                | No. of Records                  | Loaded <mark>O</mark> | ₽             | elete Preview              |          |             |           |
| <ul> <li>Status Details ———</li> </ul> |                                 |                       |               |                            |          |             |           |
|                                        |                                 |                       |               |                            |          |             |           |
|                                        |                                 |                       |               | <ul> <li>Second</li> </ul> |          |             |           |
|                                        |                                 |                       |               |                            |          |             |           |
|                                        |                                 |                       |               |                            |          |             |           |
|                                        |                                 |                       |               |                            |          |             |           |
|                                        |                                 |                       |               |                            |          |             |           |
|                                        |                                 |                       |               |                            |          |             |           |
|                                        |                                 |                       |               |                            |          |             |           |
|                                        |                                 |                       |               |                            |          |             | $\square$ |
| 🏽 🕄 🌀 🛐 😹 🔄                            | 🛛 💽 Inbox - Mi 🛛 🖄 My Docum     | 🦉 Oracle Ap 🦉         | https://syl   | ··· 👹 Oracle Ap            | Document | 🍕 🎸 💆 🖑 🏹 🖾 | 4:07 PM   |

Click on the Mass AT&L Update to view the request page as shown below.

Mass AT&L Name – provide a unique name for each update.

Mass Process Type – click on the List of Value table to select one of the six AT&L mass processes.

Input File Name – Click the Browse button to find the appropriate ASCII file (either a .csv or .txt file) that is to be loaded that matches the Mass Process Type.

File Source POC – Type name and DSN phone number of the person providing the source file. Process Date – Select a current date or a date in the future in which the mass file needs to be processed. Once you have identified the Mass Process Type, selected the input file, and the process date, press the Load ASCII File button. This will result in the following screen display.

| 👹 Oracle Applications - Y          | OSEMITE_SQT11                     |                       |                |                                         |              |          |                 |         |
|------------------------------------|-----------------------------------|-----------------------|----------------|-----------------------------------------|--------------|----------|-----------------|---------|
| Eile Edit View Folder              | Tools <u>W</u> indow <u>H</u> elp |                       |                |                                         |              |          | ORA             | CLE"    |
| ( 🛤 🏷 🔕 I 冬 🔅                      | 🚳 🍓 🖗 i 🔀 🗊 🍏 🦉 i                 | 🧟 i 🤞 i               | ) / 🖗 🔘        | a 💼 👫 [ *                               | ?            |          |                 |         |
| 🚟 Mass ATL Processes               |                                   |                       |                | ••••••••••••••••••••••••••••••••••••••• |              | া র ম 🗙  |                 |         |
| Marca OTL Name                     |                                   |                       | 1              |                                         |              | 1        |                 |         |
| Mass ATL Name                      | Dick Test 05                      |                       |                |                                         | Browco       |          |                 |         |
| Innut File Name                    | Demo Date Information             | uht) Mu Dooum         | o u fo) ATL DI |                                         | DIOMZE       |          |                 |         |
| File Source POC                    | CADUCUMENTS and Settingsawn       | gnowy Docum           | entsvatt Di    | Load                                    | l Ascii File |          |                 |         |
| Process Date                       | 13.APR.2004.00:00:00              | te Start              |                | . –                                     | Preview      |          |                 |         |
| Printer                            | OA DUMMY PTR                      |                       |                |                                         |              |          |                 |         |
| Status                             | Partially Processed               | ate End<br>rocess     |                |                                         | :xecute      |          |                 |         |
| No. of Recs. Rejected              | 0 No. of Records                  | Loaded <mark>2</mark> |                | Dele                                    | te Preview   |          |                 |         |
|                                    |                                   |                       |                |                                         |              | J        |                 |         |
| <ul> <li>Status Details</li> </ul> |                                   |                       |                |                                         |              |          |                 |         |
|                                    |                                   |                       |                |                                         |              |          |                 |         |
| File Unleaded (                    |                                   |                       |                |                                         |              |          |                 |         |
| File Oploaded a                    | SUCCESSFULLY                      |                       |                |                                         | 5            |          |                 |         |
|                                    |                                   |                       |                |                                         |              |          |                 |         |
|                                    |                                   |                       |                |                                         |              |          |                 |         |
|                                    |                                   |                       |                |                                         |              |          |                 |         |
|                                    |                                   |                       |                |                                         |              |          |                 |         |
|                                    |                                   |                       |                |                                         |              |          |                 |         |
| L                                  |                                   |                       |                |                                         |              | J        |                 |         |
|                                    |                                   |                       |                |                                         |              |          |                 |         |
|                                    |                                   |                       |                |                                         |              |          |                 |         |
|                                    |                                   |                       |                |                                         |              |          |                 |         |
|                                    |                                   |                       |                |                                         |              |          |                 |         |
|                                    |                                   |                       |                |                                         |              |          |                 |         |
| 🚮 Start 🛛 😭 🍪 🥭 🚺                  | S 🛛 🖸 Inbox - Mi 🖓 My Docum       | @Oracle Ap            | https://syl    | Oracle Ap                               | 😤 Oracle Ap  | Document | . 🛛 🕀 🍐 💆 🖑 🖓 🖾 | 4:15 PM |

The Status Details will indicate that the mass update has been partially processed (file format correct and accepted). At this point the user can view the preview screen to view the layout of each record in the file load. This preview process can allow the user to identify error conditions or any data anomalies before the file is executed. If there is an error message in the Status Details, user must change the file format, change the file name, and attempt the update again.

| orac   | le Applications - YOSEMITE_SQT11 |                             |                          |                                         |                            |                   |
|--------|----------------------------------|-----------------------------|--------------------------|-----------------------------------------|----------------------------|-------------------|
| Eile E | dit View Folder Tools Window     | Help                        |                          |                                         |                            |                   |
|        | 🔈 🕲 । 冬 📚 🖏 🎝 🕅 ।                | × 🗇 Ď 💋                     | 🖂 । 🎿 🖘 🏐 🧷 💐            | s 🗟 🖮 🐺 l ?                             |                            |                   |
| 🗯 Mas  | s ATL Processes (Preview) (2020) | -0-0-0-0-0-0-0-0-0-0-0-0-0- |                          | -5-5-5-5-5-5-5-5-5-5-5-5-5-5-5-5-5-5-5- |                            | 00000000000 🗷 🗩 🗙 |
|        | Mass Demo Name D                 | lick Test 05                |                          | 1                                       |                            |                   |
|        | Mass Process Type                | emo Date Inform             | ation                    | ĺ                                       |                            |                   |
|        |                                  |                             |                          | y .                                     |                            |                   |
|        |                                  |                             |                          |                                         |                            |                   |
|        | Employee Name                    | SSAN                        | 2                        | Demo Type                               | Date Demo Entered          | Date Left De      |
|        | Aumstjj Vcuq B                   | 111-43-2416                 |                          | <u>Q</u>                                | 12-Oct-2003                |                   |
| -      | Itrbtmjrr Sciq W                 | 111-00-0510                 |                          | Q                                       | 12-Uct-2003                |                   |
| -      |                                  |                             |                          |                                         |                            |                   |
| -      |                                  |                             |                          |                                         |                            |                   |
| -      |                                  |                             |                          |                                         |                            |                   |
| -      |                                  |                             |                          |                                         |                            |                   |
|        |                                  | _                           |                          |                                         |                            |                   |
|        |                                  |                             |                          |                                         |                            |                   |
|        | 1                                |                             |                          |                                         |                            |                   |
|        |                                  |                             |                          | -                                       |                            |                   |
|        | 1                                |                             |                          |                                         |                            |                   |
|        |                                  |                             |                          |                                         |                            |                   |
|        |                                  |                             |                          |                                         |                            |                   |
| ·      |                                  |                             |                          |                                         |                            |                   |
|        |                                  |                             |                          |                                         |                            |                   |
|        |                                  |                             |                          |                                         |                            |                   |
|        |                                  |                             |                          |                                         |                            |                   |
|        |                                  |                             |                          |                                         |                            |                   |
|        |                                  |                             |                          |                                         |                            |                   |
| (      |                                  |                             |                          |                                         |                            |                   |
| 🛃 Star | t 🔄 🖾 🧶 💽 🛛 🖸 Inbox - f          | 4i 🛛 🗠 My Docum             | 🥙 Oracle Ap 🛛 🖉 https:// | /syl 🦉 Oracle Ap 🛛 🌺 Or                 | acle Ap 📴 ATL Mass 🛛 🍕 🍝 💆 | 🖢 🍋 🍓 🎽 🖂 4:19 PM |

This preview screen will show each data column with the name of the data field and the unique data that will be updated for each record (row). Once the user is satisfied that the data is ready to be updated, the Execute button can be depressed. The result is shown below.

| Oracle Applications - 1 | OSEMITE_SQT11                    |                              |                |                                                |                            |              |          |     |         |
|-------------------------|----------------------------------|------------------------------|----------------|------------------------------------------------|----------------------------|--------------|----------|-----|---------|
| Eile Edit View Folder   | Tools <u>W</u> indow <u>H</u> el |                              |                |                                                |                            |              |          | ORA | YCLE.   |
| 🎑 💊 🛯 🧳 🚑               | s 🚳 🍓 🚳 i 🔀                      | 10 📫 🚧 🙀 🛙                   | 1              | ) ا چې 🖉 🕲                                     | äi 🛗 🎦 🗌                   | ?            |          |     |         |
| Mass ATL Processes      |                                  |                              |                |                                                |                            |              | ≚ ⊼ X    |     |         |
| Mace ATL Name           | Dist. Tast 05                    |                              |                |                                                |                            |              |          |     |         |
| Mass Process Type       | Dick rest of                     | ation                        |                |                                                |                            | Browse       |          |     |         |
| Input File Name         | C:\Documents and                 | lauun<br>  Settinge\ovright\ | dy Docum       | onte\ATL D]                                    |                            |              |          |     |         |
| File Source POC         | DW                               | i Settings i wright i        | ay Docum       | ensert Di                                      | Lgad                       | d Ascii File |          |     |         |
| Process Date            | 13.APR-2004 00:00                | •00 Date St                  | art 📻          |                                                |                            | 2review      |          |     |         |
| Printer                 | DA DUMMY PTR                     | Proces                       | s              |                                                |                            |              |          |     |         |
| Status                  | Submitted                        | Date E<br>Proces             | ind<br>ss      |                                                |                            |              |          |     |         |
| No. of Recs. Rejected   | 0                                | No. of Records Load          | led 2 ┥        |                                                | Dele                       | ete Preview  |          |     |         |
|                         |                                  |                              |                |                                                |                            | _            |          |     |         |
| — Status Details ——     |                                  |                              | 🛗 Note 🔅       | •3•3•3•3•3•3•3•3•3•3•3•3•3•                    |                            | ×            |          |     |         |
| File Uploaded           | SUCCESSFULL                      | YIIIII                       | Ma<br>su<br>is | ass Action Final<br>ccessfully subn<br>299235. | Process<br>iitted, Request |              |          |     |         |
|                         |                                  |                              |                |                                                |                            |              |          |     |         |
|                         |                                  |                              |                |                                                |                            |              |          |     |         |
|                         |                                  |                              |                |                                                |                            |              |          |     |         |
|                         |                                  |                              |                |                                                |                            |              |          |     |         |
|                         |                                  |                              |                |                                                |                            |              |          |     |         |
|                         |                                  |                              |                |                                                |                            |              |          |     |         |
|                         |                                  |                              |                |                                                |                            |              |          |     |         |
| 🚮 Start 🛛 😭 🍰 🥭         | S Inbox - Mi                     | My Docum                     | Drade Ap       | https://syl                                    | Ø Oracle Ap                | 💑 Oracle Ap  | ATL Mass |     | 4:21 PM |

As this screen shows the status has been updated to reflect that the file has been submitted for execution. At this point the user can click on VIEW requests on menu bar and click Requests on the drop down list to see the results of the mass file update. This will show the Mass AT&L Update with a parameter number and 3 other reports (Completed, Error Listing, Warning) all with the same parameter number. When key acquisition information is updated on an employee, a Acquisition Employee Career Brief will be automatically generated. A copy of each report is shown below.

| 💑 Or | acle Ap         | plications - YOSEMITE_SQ | F11                     |           |                   |                               |    |                | _ U ×   |
|------|-----------------|--------------------------|-------------------------|-----------|-------------------|-------------------------------|----|----------------|---------|
| Eile | <u>E</u> dit ⊻i | ew Folder Tools Wind     | ow Help                 |           |                   |                               |    | ORA            | CLE.    |
|      | 8               | 🔊 🙈 🙈 🗠 🔿                |                         | à 🜌 🖂 [ 🎿 | s 🛋 🕥 <i>(1</i> ) | Se [ ?                        |    |                |         |
| R    | equests         |                          |                         |           |                   |                               |    |                |         |
|      |                 |                          |                         |           |                   |                               |    |                |         |
|      |                 | <u>R</u> efresh Data     | Find R                  | equests   |                   | Sub <u>m</u> it a New Request |    |                |         |
|      | ?equest         | ID                       | Parent                  |           |                   |                               |    |                |         |
|      |                 | Name                     |                         | Phase     | Status            | Parameters                    |    |                |         |
| l Þ  | 99238           | Warning Listing for M    | ass                     | Completed | Warning           | 150                           |    |                |         |
| 2    | 99237           | Error Listing for Mass   | Upr                     | Completed | Warning           | 150                           |    |                |         |
| 2    | 99236           | Completion Report fo     | r Mi                    | Completed | Warning           | 150                           |    |                |         |
| 2    | 99235           | Mass ATL Update          |                         | Completed | Normal            | 150                           |    |                |         |
| 2    | 99197           | Warning Listing for M    | ass                     | Completed | Warning           | 149                           |    |                |         |
| 2    | 99196           | Error Listing for Mass   | Upr                     | Completed | Warning           | 149                           |    |                |         |
| 2    | 99195           | Completion Report fo     | r Mi                    | Completed | Warning           | 149                           |    |                |         |
| 2    | 99194           | Acquisition Employee     | Ca                      | Completed | Warning           | 13-APR-04, 45230              |    |                |         |
| 2    | 99193           | Acquisition Employee     | Acquisition Employee Ca |           | Warning           | 13-APR-04, 32623              |    |                |         |
| 2    | 99192           | Acquisition Employee     | Ca                      | Completed | Warning           | 13-APR-04, 34268              |    |                |         |
|      |                 | fold Request             | View F                  | lotoile   |                   | View Output                   |    |                |         |
|      |                 | igiu Request             | VIEW L                  | erans     |                   | view Output                   |    |                |         |
|      | C               | ancel Request            | Diagr                   | netice    |                   | View Log                      |    |                |         |
|      | 2               | ancerrequest             | Didg                    | 1051105   |                   | View Log                      |    |                |         |
|      |                 |                          |                         |           |                   |                               |    |                |         |
|      |                 |                          |                         |           |                   |                               |    |                |         |
|      |                 |                          |                         |           |                   |                               |    |                |         |
|      |                 |                          |                         |           |                   |                               |    |                |         |
|      |                 |                          |                         |           |                   |                               |    |                |         |
|      |                 |                          |                         |           |                   |                               |    |                |         |
|      |                 |                          |                         |           |                   |                               |    |                |         |
|      |                 |                          |                         |           |                   |                               |    |                |         |
| :    | art 🗐 🗖         | 🐔 🖄 🚿 🔯 🚺 🖾 Inha         | x - Mi 🦾 Mu I           |           | de An 🏾 🧖 beer    | s://svi @Oracle Ap            |    |                | 4-24 DM |
| 3430 |                 |                          | - rates - Alada         |           | ee up             | Sinstan Oracle                | uh | N 🖉 📼 🖓 VI 💀 🔤 | 7.27 PM |

#### Mass AT&L Update Screen (Note: Not a printable file)

# Completion Report for Mass Update Capability (printable)

| 2            | Completion Report for Mass Upd_130404[2].ps - GSview                                                                                                    |                                                                                         | <u>_ 8 ×</u> |
|--------------|----------------------------------------------------------------------------------------------------|-----------------------------------------------------------------------------------------|--------------|
| File         | e Edit Options view Orientation Media Help<br>Jund 130/M/21 Pages "1" 1 of 1                                                                                       |                                                                                         |              |
| <br><br>     |                                                                                                    |                                                                                         | <u>^</u>     |
| ()<br>+<br>- | PERSONAL DATA - PRIVACY ACT OF 1974<br>Page 1 of 1                                                                                                    |                                                                                         |              |
| 15 F         | Completion Report for Mass Update Capability                                                                                                    |                                                                                         |              |
| õ            | То: DW                                                                                                    |                                                                                         |              |
|              | Subject: Acquisition Data Mass Undate                                                                                                    |                                                                                         |              |
|              | Your Mass Update File C:\Documents and Settings\rwright\My Documents\ATL DT DEMO NEW 2.csv containing Acquisition Data finished processing on 13-APR-2004 at 16:24 |                                                                                         |              |
|              | Number of successful updates:2                                                                                                    |                                                                                         |              |
|              | Number of Rejects:0                                                                                                    |                                                                                         |              |
|              |                                                                                                    |                                                                                         |              |
|              |                                                                                                    |                                                                                         |              |
|              |                                                                                                    |                                                                                         |              |
|              |                                                                                                    |                                                                                         |              |
|              |                                                                                                    |                                                                                         |              |
|              |                                                                                                    |                                                                                         | <b>•</b>     |
| 1            | Start 🛛 😭 🥔 🖉 📙 💽 Inbox 🦓 My Doc 🖉 Oracle 🦉 https:// 🖉 Oracle 🖉 Oracle 🖉 ATL Mas 👰 Comple                                                                          | <b>(</b> ) <b>(</b> ) <b>(</b> ) <b>(</b> ) <b>(</b> ) <b>(</b> ) <b>(</b> ) <b>(</b> ) | 4:29 PM      |
| A            | cquisition Data Mass Update Error List (printable)                                                                                                    |                                                                                         | _ 8 ×        |
| File         | e Edit Options View Orientation Media Help                                                                                                    |                                                                                         |              |
| <u>р</u>     | date_130404[1], Page: "1" 1 of 1                                                                                                    |                                                                                         | <b></b>      |
| 2            |                                                                                                    |                                                                                         |              |
| 1?           |                                                                                                    |                                                                                         |              |
| ()<br>+<br>- | PERSONAL DATA - PRIVACY ACT OF 1974<br>Page 1 of 1                                                                                                    |                                                                                         |              |
| +5           | Error Listing for Mass Update Capability                                                                                                    |                                                                                         |              |
| Ð            | To:DW                                                                                                    |                                                                                         |              |
|              | File ID:C:\Documents and Settings\rwright\My Documents\ATL DT DEMO NEW 2.csv                                                                                       |                                                                                         |              |
|              | CPO/CPAC ID:                                                                                                    |                                                                                         |              |
|              | Processing Date:13-ARK-2004<br>The following updates, on the employees indicated, did not update for the reasons<br>displayed:                                     |                                                                                         |              |
|              | Name SSN Position Number Reject Message                                                                                                    |                                                                                         |              |
|              |                                                                                                    |                                                                                         |              |
|              |                                                                                                    |                                                                                         |              |
|              |                                                                                                    |                                                                                         |              |
|              |                                                                                                    |                                                                                         |              |
|              |                                                                                                    |                                                                                         |              |
|              |                                                                                                    |                                                                                         |              |
|              |                                                                                                    |                                                                                         |              |

#### Acquisition Data Mass Update Warning List (printable)

A warning report would be generated when an alert is produced during the processing of an action. This would be the decision notices you would receive if you were working online and processing an action that caused an alert. Most of the alerts we have in AT&L are associated with RPA processing so there might be very limited conditions in which we would encounter one during a mass update on AT&L. The error report identifies all of those conditions in which a business rule was encountered where the transaction could not be processed.

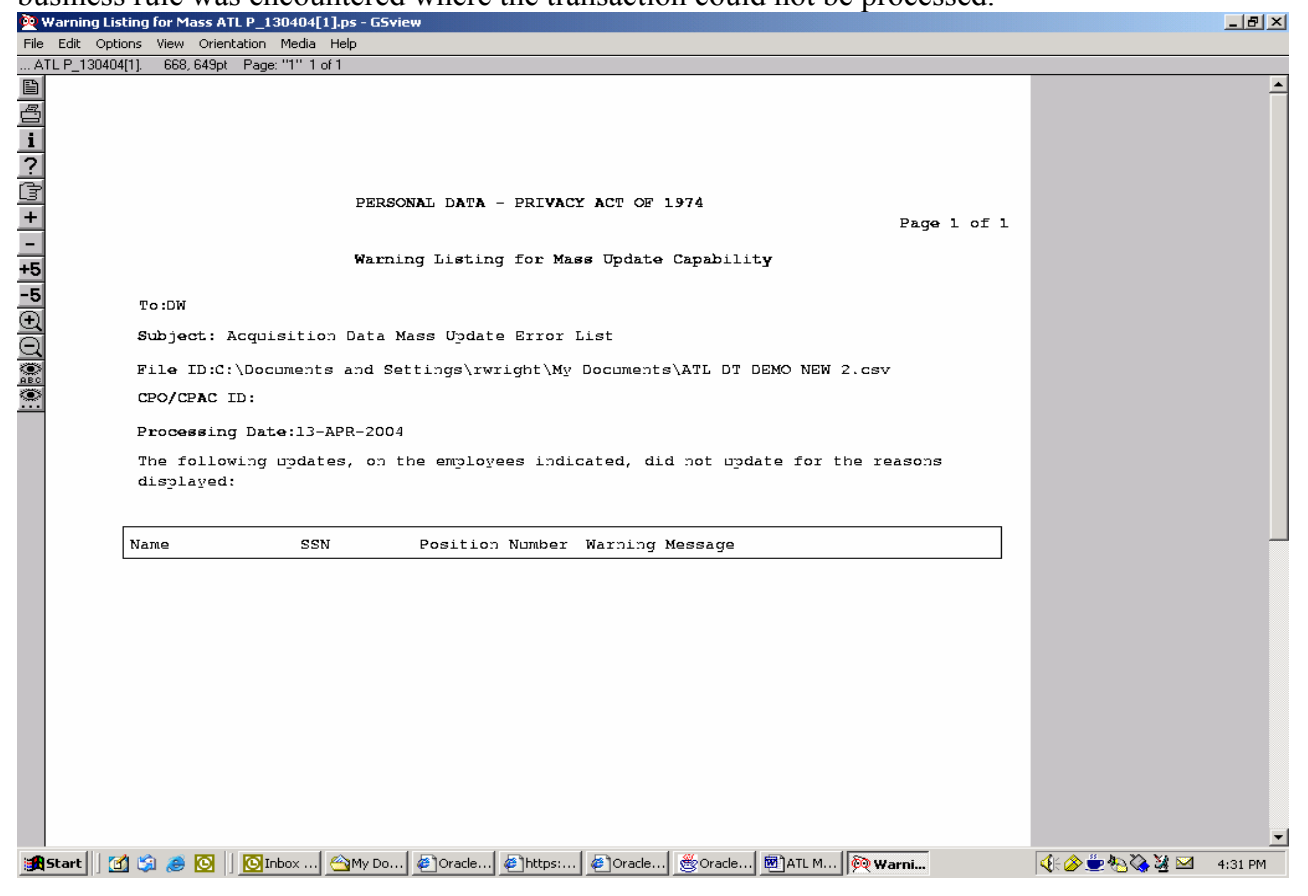

# Acquisition Employee Career Brief (printable, page 1 of 6)

| 90 /                                                                                      | Acquisition Emp                                                                      | ployee Career Br_1304                                                                     | 04[1].ps - GSvi | ew                                   |                                   |                    |                                  |                          |                                                                   |  |  |  |
|-------------------------------------------------------------------------------------------|--------------------------------------------------------------------------------------|-------------------------------------------------------------------------------------------|-----------------|--------------------------------------|-----------------------------------|--------------------|----------------------------------|--------------------------|-------------------------------------------------------------------|--|--|--|
| File Edit Options View Orientation Media Help                                             |                                                                                      |                                                                                           |                 |                                      |                                   |                    |                                  |                          |                                                                   |  |  |  |
| eerBr_130404[1]; 319,36pt Page: "1" 1 of 6                                                |                                                                                      |                                                                                           |                 |                                      |                                   |                    |                                  |                          |                                                                   |  |  |  |
|                                                                                           | PERSONAL DATA - PRIVACY ACT OF 1974                                                  |                                                                                           |                 |                                      |                                   |                    |                                  |                          |                                                                   |  |  |  |
| 国                                                                                         |                                                                                      |                                                                                           |                 |                                      | ACQUISITION EMPLOYEE CAREER BRIEF |                    |                                  |                          |                                                                   |  |  |  |
|                                                                                           |                                                                                      |                                                                                           |                 |                                      |                                   |                    |                                  |                          |                                                                   |  |  |  |
| i                                                                                         |                                                                                      | NAME:<br>Duquette, Arthur,                                                                |                 | SSN:<br>010-11-1234                  | AFD                               | N: COMMAND<br>ARAT | WIC:<br>W3U6AA                   | TYPE:                    | HR SVC REGION:                                                    |  |  |  |
| 2                                                                                         | i i                                                                                  | POSITION/ASSIGNMENT DATA                                                                  |                 |                                      | ACQ CORPS,                        | ACO PROFESSIO      | NAL COMMUNIT                     | TY DATA                  | EDUCATION                                                         |  |  |  |
| ÷                                                                                         |                                                                                      | FORITION NE/EBQUENCE NE: 02079/25986                                                      |                 |                                      | MEMHEREHLF ETATUE:                |                    |                                  |                          | EDUCATION LEVEL:                                                  |  |  |  |
| LE                                                                                        |                                                                                      | TITLE: ELECTRONICS ENGINEER                                                               |                 |                                      |                                   |                    |                                  |                          | 04-High school graduate or certificate o<br>YEAR DEGREE ATTAINED: |  |  |  |
| +                                                                                         |                                                                                      | FAY FLAN-GRADE-ETEF: GS-13-02                                                             |                 |                                      | DATE:<br>GRADE:                   |                    |                                  |                          | INSTRUCTIONAL FROMAM:                                             |  |  |  |
|                                                                                           |                                                                                      | OCCUPATIONAL EERIEE: 1515                                                                 |                 |                                      | DEGREE :                          |                    |                                  |                          | EDUC INSTITUTION:                                                 |  |  |  |
|                                                                                           |                                                                                      | TRAINING FROGRAM: YY-Not Applicable                                                       |                 |                                      | HOURE:                            |                    |                                  |                          |                                                                   |  |  |  |
| +5                                                                                        |                                                                                      | FORITION CAREER CATEGORY: D-Industrial Property Manage<br>ROBITION CAREER LEVEL REQUIRED: |                 |                                      | I                                 |                    |                                  |                          |                                                                   |  |  |  |
|                                                                                           | J-Senior Level III                                                                   |                                                                                           |                 | TEALNING:                            |                                   |                    |                                  |                          |                                                                   |  |  |  |
| -3                                                                                        | CRITICAL/NON-CRITICAL:                                                               |                                                                                           |                 |                                      |                                   |                    |                                  |                          |                                                                   |  |  |  |
| Ð                                                                                         | 4-Acquisition Fosition-Not Critical Or Developmental<br>EFECIAL ABELIGNAENT:         |                                                                                           |                 | SCULTTER TETALS INVENTION            |                                   |                    |                                  |                          |                                                                   |  |  |  |
| 6                                                                                         |                                                                                      |                                                                                           |                 | ROUGHSTION EXPERIENCE                |                                   |                    |                                  | 4 1                      |                                                                   |  |  |  |
| 1                                                                                         |                                                                                      | ACAT FROBRAM TYPE:                                                                        |                 |                                      | I OTAL MONTAE A                   | Ly DAT.            |                                  |                          |                                                                   |  |  |  |
| ()<br>ABC                                                                                 | JOB EFECIALTY-1: 8-Oth-Not Pre-Post-Awd,C&P,Inst                                     |                                                                                           |                 |                                      | AE OF DATE:                       |                    |                                  |                          |                                                                   |  |  |  |
| 0                                                                                         |                                                                                      |                                                                                           |                 |                                      |                                   |                    |                                  |                          |                                                                   |  |  |  |
|                                                                                           | JOB EFECIALTY-2: 8-Not Acq Info Res or Maj Sy                                        |                                                                                           |                 | Maj Sys                              | SYSTEMS PROGRAM OFFICE EXPERIENCE |                    |                                  |                          | 4 1                                                               |  |  |  |
|                                                                                           |                                                                                      | CONTRACTOR JOB BITE: BFECIAL FROGRAM OFFICE:                                              |                 |                                      | TOTAL MONTHE EPO EXP:             |                    |                                  |                          |                                                                   |  |  |  |
|                                                                                           |                                                                                      | 11-50% or Less Time Contr                                                                 |                 |                                      | AE OF DATE:                       |                    |                                  |                          |                                                                   |  |  |  |
|                                                                                           |                                                                                      |                                                                                           |                 |                                      |                                   |                    |                                  |                          |                                                                   |  |  |  |
|                                                                                           | DATE REEDINED: 12-31F-2003<br>CURRENT EMFLOYEE CAREER FIELD:                         |                                                                                           |                 | PROFESSIONAL CERTIFICATIONS/LICENSES |                                   |                    |                                  | 4 1                      |                                                                   |  |  |  |
|                                                                                           |                                                                                      |                                                                                           |                 |                                      |                                   | A DESARS           | DATE                             |                          |                                                                   |  |  |  |
|                                                                                           | DATE TENUEE AGEREMENT ENDE:<br>Date fotational fevien completed/date next fevien due |                                                                                           |                 |                                      |                                   |                    |                                  |                          |                                                                   |  |  |  |
|                                                                                           |                                                                                      |                                                                                           |                 |                                      |                                   |                    |                                  |                          |                                                                   |  |  |  |
|                                                                                           |                                                                                      | ROTATIONAL REVIEW ACTION TYPE:                                                            |                 |                                      |                                   |                    |                                  |                          |                                                                   |  |  |  |
|                                                                                           | ACQ-CERT IF IGAT IONS                                                                |                                                                                           |                 | CONTINUOUS LEARNING                  |                                   |                    | IG                               | EDUCATION/TRAINING FRGMS |                                                                   |  |  |  |
|                                                                                           |                                                                                      | CAFEER FIELD:                                                                             | LEVEL:          | DATE:                                | ADT HOF ITY :                     | FOINTE:            | CYCLE EN                         | D DATE:                  | INTERN FROGRAM:                                                   |  |  |  |
|                                                                                           |                                                                                      |                                                                                           |                 |                                      |                                   |                    |                                  |                          | CO-OF FROGRAM:                                                    |  |  |  |
|                                                                                           |                                                                                      |                                                                                           |                 |                                      |                                   |                    |                                  |                          | TUITION REIME:                                                    |  |  |  |
|                                                                                           |                                                                                      |                                                                                           |                 |                                      |                                   |                    |                                  |                          | ETUDENT LOAN:                                                     |  |  |  |
|                                                                                           |                                                                                      |                                                                                           |                 |                                      |                                   |                    |                                  |                          | CERTIFICATION SUSPENSE DATES                                      |  |  |  |
|                                                                                           |                                                                                      |                                                                                           |                 |                                      |                                   | 5                  | ECURITY                          |                          | CERTIFICATION START DATE:                                         |  |  |  |
|                                                                                           |                                                                                      |                                                                                           |                 |                                      |                                   | CLEAFANCE TYPE:    |                                  |                          | CEFTIFICATION DUE DATE:                                           |  |  |  |
|                                                                                           |                                                                                      |                                                                                           |                 |                                      |                                   | A3-HACI - HAC PI   | us Written Ing<br>or Then Arm:/U | uiries<br>en:            | EXTENSION AFFROVED/DATE AFFVD:                                    |  |  |  |
|                                                                                           |                                                                                      |                                                                                           |                 |                                      |                                   | DATE INVESTIGATE   | 0: 01-JA1-2003                   |                          |                                                                   |  |  |  |
|                                                                                           |                                                                                      | ACQBB                                                                                     |                 |                                      | Page 1                            |                    |                                  |                          |                                                                   |  |  |  |
|                                                                                           |                                                                                      |                                                                                           |                 |                                      |                                   |                    |                                  |                          |                                                                   |  |  |  |
|                                                                                           |                                                                                      |                                                                                           |                 |                                      |                                   |                    |                                  |                          |                                                                   |  |  |  |
|                                                                                           |                                                                                      |                                                                                           |                 |                                      |                                   |                    |                                  |                          |                                                                   |  |  |  |
|                                                                                           |                                                                                      |                                                                                           |                 |                                      |                                   |                    |                                  |                          |                                                                   |  |  |  |
|                                                                                           |                                                                                      |                                                                                           |                 |                                      |                                   |                    |                                  |                          |                                                                   |  |  |  |
| 第5tart    🗓 😂 🧶 🕗    📴 Inbox  🖄 My Do  を] Oracle  を] https:  を] Oracle  恋 Oracle  恋 Acqui |                                                                                      |                                                                                           |                 |                                      |                                   |                    |                                  |                          |                                                                   |  |  |  |
| _                                                                                         |                                                                                      |                                                                                           |                 |                                      |                                   |                    |                                  |                          |                                                                   |  |  |  |